# Jak podat stížnost?

Stížnosti jsou přijímány prostřednictvím zákaznického panelu, který je k dispozici na našich webových stránkách.

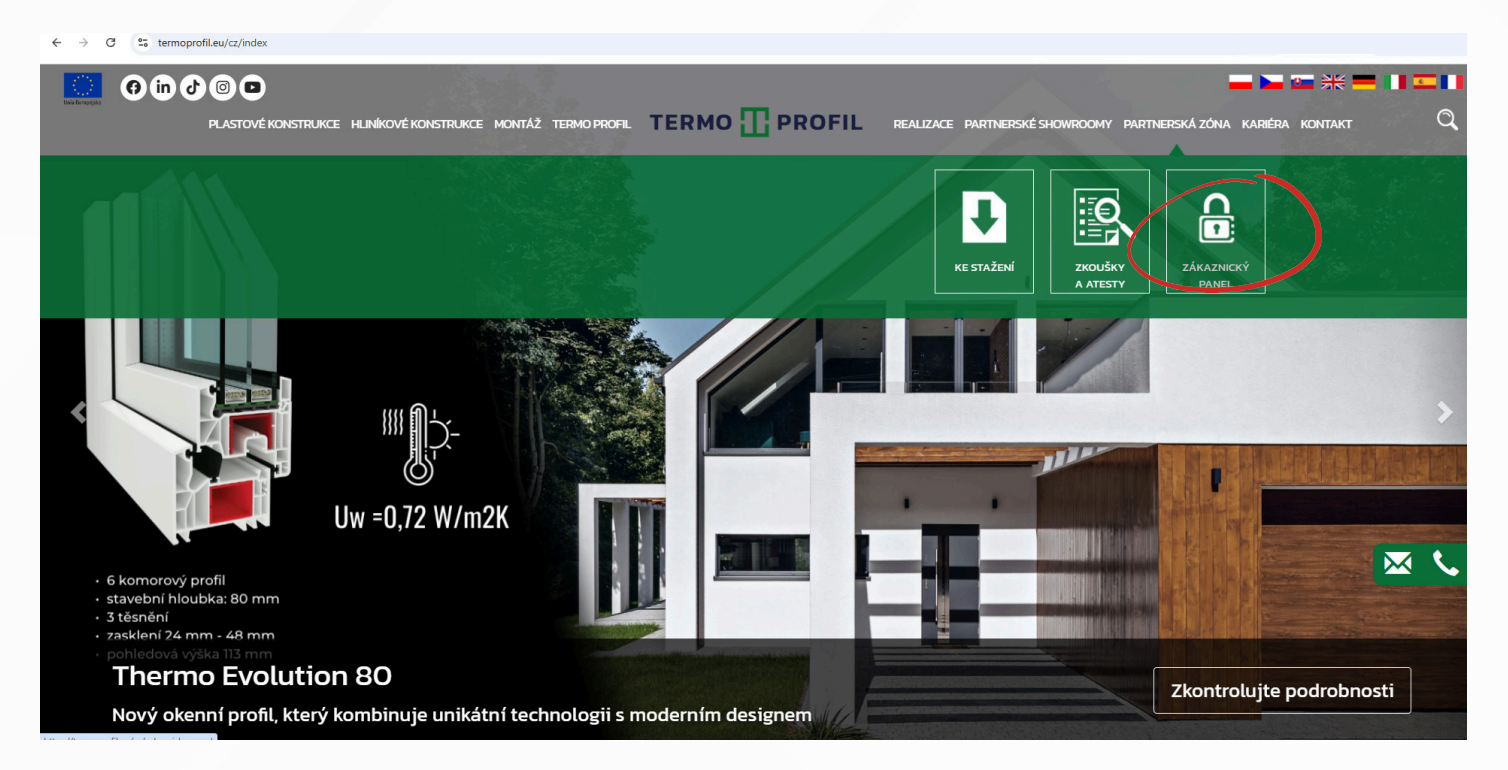

Pro použití Zákaznického panelu je to nutné mít přihlašovací jméno a heslo:

- Login k dispozici u vašeho obchodního zástupce,
- Heslo nastavuje se nezávisle při prvním pokusu přihlášení.
- Po zadání přihlašovacích údajů vyberte: "RESETOVAT ( HESLO".

| Přihlášení    |       |
|---------------|-------|
| Login         |       |
| A Hesio       |       |
| OBNOVIT HESLO | LOGIN |

Zadejte **LOGIN** a klikněte na **"ODESLAT"** na Vaši e-mailovou adresu bude zaslána zpráva o nastavení hesla.

Po kliknutí na **"ZMĚNIT HESLO"** si budete moci kdykoli nastavit své heslo nebo heslo změnit.

#### Nové heslo musí obsahovat:

- alespoň jedno velké písmeno (A-Z),
- alespoň jedna číslice (0-9),
- alespoň jeden speciální znak (např. +, /, ?, !, \*).

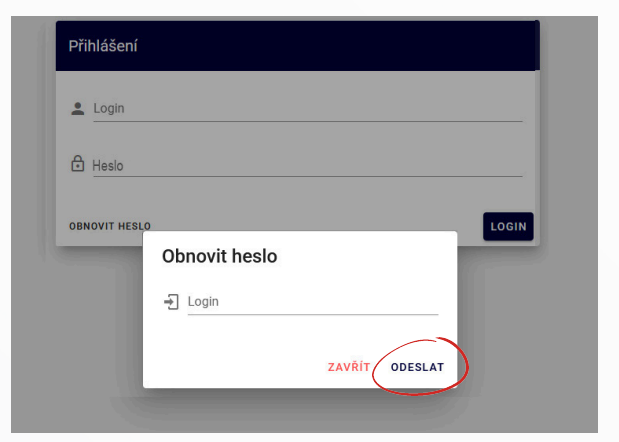

3

V menu vlevo rozbalte záložku REKLAMACE a zvolte "Nová reklamace".

| J.       | Domov                       | Nová reklamace<br>Vybrat dokument |   |                        |          |                          |                            | ×             |
|----------|-----------------------------|-----------------------------------|---|------------------------|----------|--------------------------|----------------------------|---------------|
| <b>1</b> | Reklamace<br>Nová reklamace | Datum od<br>2025-01-01            | ā | Datum do<br>2025-04-29 | Dokument | Výrobní číslo objednávky | Číslo objednávky zákazníka | OBNOVIT       |
| =        | Seznam reklamací            |                                   |   |                        |          |                          | Automatické skrytí         | SKRÝT FILTR V |
| ō        | Termíny výroby              |                                   |   |                        |          |                          |                            |               |

#### Zde zadejte časové období: "Datum do" - není vyžadováno zadáme datum vydání bude systémem automaticky zboží nebo datum vydání nákupní faktury nastaven v den nahlášení Nová reklamace Datum o Datum do 2025-04-29 2025-01-01 Dokument Číslo objednávky zákazníka Výrobní číslo objednávky Automatické skrytí SKRÝT FILTR 🗸

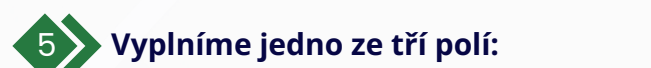

• pole DOKUMENT - zadejte číslo dokladu WZ nebo číslo faktury (např. WZ/14/25/S/03 (zadejte pouze číslice 14)

pole OBJEDNÁVKA - zadejte číslo výrobní zakázky (např. ZLC/24/13180 (zadejte pouze číslice 13180)

pole OBJEDNÁVKA ZÁKAZNÍKA - zadejte číslo objednávky zákazníka (např. ZLC/0517-v400 (zadejte pouze číslice 0517)

| <b>lová reklamace</b><br>ybrat dokument |   |                     |          |                          |                  |                   |             |
|-----------------------------------------|---|---------------------|----------|--------------------------|------------------|-------------------|-------------|
| Datum od<br>2025-01-01                  | ā | Datum do 2025-04-29 | Document | Výrobní číslo objednávky | Číslo objednávky | ákazníka          | OBNOVIT     |
|                                         |   |                     |          |                          |                  | dtomatické skrytí | SKRÝT FILTR |

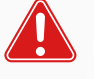

Pozor! Zadání údajů do dvou nebo tří polí současně znemožní správné zobrazení dokladů!

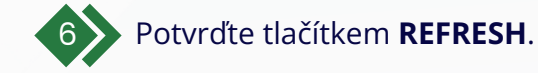

Na obrazovce se zobrazí **dokument** nebo **seznam dokumentů** s uvedeným datem a číslováním.

| Nová reklamace<br>Vybrat dokument |   |                        |   |                          |                            |
|-----------------------------------|---|------------------------|---|--------------------------|----------------------------|
| Datum od<br>2025-01-01            | ā | Datum do<br>2025-03-24 | ā | Dokument<br>14           | Výrobní číslo objedná<br>— |
| Dokument                          |   | Příjemce               |   | Výrobní číslo objednávky | Číslo objednávky zákazníka |
| WZE-14/25/S/03                    |   | 04001167,040           |   |                          |                            |

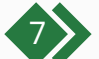

1

Z poskytnutého seznamu vybereme příslušný **dokument**.

 Označíme položky, které se mají nahlásit k reklamaci a potvrdíme tlačítkem VYTVOŘIT REKLAMACE.

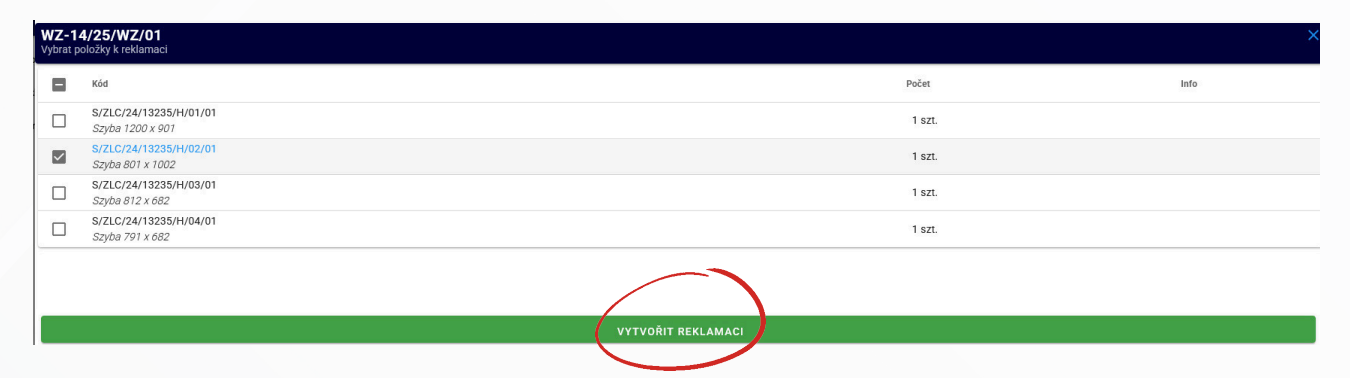

Pro vybranou položku se otevře nové okno: **PODROBNOSTI REKLAMACE**, kde vyplníme údaje v objednávce:

**Reklamační položky -** po kliknutí na ikonu **P**se otevře okno, do kterého zadáme počet kusů reklamovaného zboží a potvrdíme **v**.

| Podrobnosti                                                                                                    |                               |
|----------------------------------------------------------------------------------------------------|-------------------------------|
| <ul> <li>Položky reklamaci<br/>Zkontrolovat / opraviti inzerované množství</li> <li>SZLC/24/13235/H/02/01<br/>Szyba 801 x 1002</li> <li>Popiš<br/>Popište vadu a uveďte, jak má být reklamace vyřízena acja</li> <li>Adresa<br/>Adresa, kde ize vidět reklamovaný produkt</li> <li>Přílohy<br/>Přílohy<br/>Příloh yřílohy (* .JPG, * .PDF)</li> <li>Souhrn reklamaci</li> </ul> | Kód<br>S/ZLC/24/13235/H/02/01 |
|                                                                                                    | ODESLAT 🗲                     |
|                                                                                                    |                               |

TERMO TROFIL

3

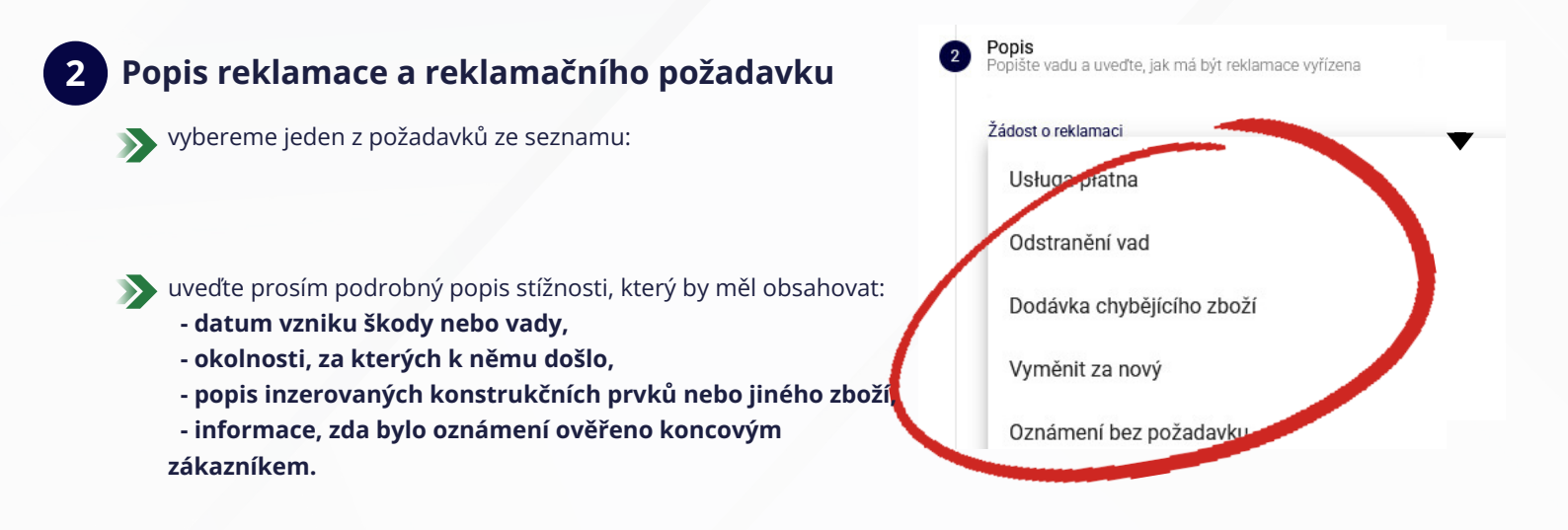

3

## Adresa pro nahlédnutí k dané reklamaci, kde se aktuálně reklamovaný produkt nachází - dle přiložené šablony:

| Přepište | e adresu z dodacího li | stu         |               | <b>p pole nemů</b><br>zadáme libov | <b>že být prázdné -</b><br>rolný znak |               |
|----------|------------------------|-------------|---------------|------------------------------------|---------------------------------------|---------------|
| Kontakt  | Název/Jméno <b>J</b>   | AN KOWALSKI |               | /                                  | 0./50                                 | 5             |
|          | Telefon1 6             | 02 123 456  | Telefon2 brak | E-mail j.kov                       | /alski@gmail.com                      | J             |
|          |                        | 0 / 30      | 1             | 0 / 30                             | 0 / 100                               | )             |
| Adres    |                        |             |               |                                    |                                       |               |
|          | Sp.                    | okoina 1    |               |                                    | V                                     | vybíráme ze s |

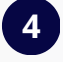

#### Přílohy (přidat přílohy):

- fotografie, dokumenty \*.jpg, \*,pdf jedna fotografie by měla zobrazovat celý produkt a druhá inzerovaný detail,
- zasklení s viditelnými vadami fotíme pomocí lineárního pravítka (návod jak vyfotografovat vady zasklení je k dispozici na: www.termoprofil.eu/cz -> Dokumenty partnerské -> Zóny ke stažení,

závady jako netěsnost zasklení - video materiál s popisem čísla oznámení RLS, které potvrdí závadu - se zasílá na e-mail: serwis@termoprofil.eu

**Pozor!** V současné době není možné při hlášení v **Zákaznickém Panelu** připojit videozáznam.

#### TERMO

#### Jak správně pořídit krátký reklamační záznam na netěsné zasklení?

- při nahrávání otíráme hadříkem obě strany skla zevnitř i zvenku místnosti,
- pokud je pára po setření stále viditelná, znamená to, že se pára nachází uvnitř zasklení, což je důvod k reklamaci,
- >> film by měl přesně ukazovat nedostatek reakce na otření oken.

#### 5 Shrnutí reklamace - konečný náhled podané reklamace

Po kliknutí na tlačítko ODESLAT se oznámení o reklamaci automaticky odešle do reklamačního systému

| 1 | Opravdu chcete přidat novou reklamaci? |  |
|---|----------------------------------------|--|
|   |                                        |  |
|   | ODESLAT <b>&gt;</b>                    |  |

Oznámení o reklamaci obdrží příslušný STAV a číslo RLS, které se po přidání zobrazí v **SEZNAMU STÍŽNOSTÍ**.

TERMO TERMOFIL

| Hledat              |                |                       |                  |          |                          |
|---------------------|----------------|-----------------------|------------------|----------|--------------------------|
| Číslo reklamace 😾 3 | Příjemce       | Doklad o výdeji zboží | Číslo objednávky | Zákazník | Datum reklamaci 🗸 2 Stav |
| RLS-130/25/03       | 02002001,00004 | WZ-14/25/WZ/01        | ZLC/24/13235/H   |          | 2025-03-25 Z             |
|                     |                |                       |                  |          |                          |
| ypy stavů:          |                |                       |                  |          |                          |
| Z Zadana do sys     | tému           |                       |                  |          |                          |
| Z Zvažovaná         |                |                       |                  |          |                          |
| D Doplnění údaj     | ů              |                       |                  |          |                          |
| U Uznáno            |                |                       |                  |          |                          |
| 0 Odmítnuto         |                |                       |                  |          |                          |
| R Realizováno (r    | eklamace dol   | končena)              |                  |          |                          |
|                     |                |                       |                  |          |                          |

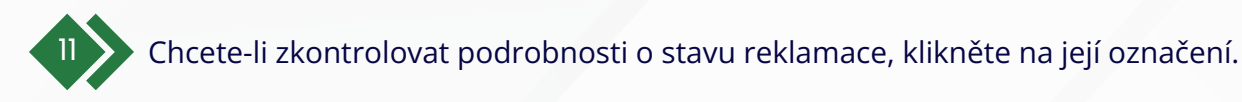

| Hledat              |           |                       |                  |          |                          |
|---------------------|-----------|-----------------------|------------------|----------|--------------------------|
| Číslo reklamace 🗸 3 | Příjemce  | Doklad o výdeji zboží | Číslo objednávky | Zákazník | Datum reklamaci 🗸 2 Stav |
| RLS-130/25/03       | 000000.00 | WZ-14/25/WZ/01        | ZLC/24/13235/H   |          | 2025-03-25 Z             |

#### Otevře se nové okno s inzerovaným zbožím.

V dalším kroku vybranou položku rozbalíme 🛛 a zobrazíme podrobné informace o reklamaci.

| ••                    | O/ZLC/24/11870/H/02/<br>Okno Classic BE82 biały/mahoń 4 | <b>01</b><br>19107 (26) 870 x 2070    | ×          |                   |
|-----------------------|---------------------------------------------------------|---------------------------------------|------------|-------------------|
|                       | ŽÁDOST O REKLAMACI<br>Vyměnit za nový                   |                                       | Uznáno     |                   |
|                       | OPIS REKLAMACJI                                         | Po rozpakowaniu stoj                  | ~          |                   |
|                       | 2025-01-07                                              | PODÁNÍ REKLAMACE                      |            |                   |
|                       | 2025-01-08                                              | POTVRZENÍ DOKUMENTU RLS               |            |                   |
|                       | 2025-01-08                                              | REKLAMAČNÍ ŘÁDI                       | <b>T</b> . |                   |
| 2 zdo čtomo zprávu od | 2025-01-15                                              | VYDÁNÍ NOVÉHO PRODUKTU/PRVKU.         | <b>.</b>   | 1. rozbalit kartu |
| servisního oddělení   | 2025-02-13                                              | PŘIJETÍ INZEROVANÉHO ZBOŽÍ OD KLIENTA |            |                   |
|                       | 2025-02-14                                              | UZNÁNÍ REKLAMACE.                     | Ť          |                   |
|                       | b uznana przez serwis                                   |                                       |            |                   |

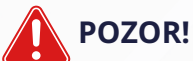

Pokud oznámení o stížnosti obdrží stav - D**Doplnění údajů -** reklamace bude pozastaveno do doplnění všech informací v **Zákaznickém Panelu.** 

Doba zpracování kompletní reklamace je maximálně 21 pracovních dnů.

### DŮLEŽITÉ INFORMACE

Podkladem pro přijetí reklamace je dodací doklad **WZ** s podepsaným převzetím zboží a poznámkou o poškození, nedostatku nebo chybě umístěný přímo na tomto dokladu, **doklad však** 

#### není oznámením o reklamaci!

Všechny stížnosti zjištěné během dodávky by proto měly být podávány POUZE prostřednictvím

#### Zákaznického Panelu.

Výjimkou jsou reklamace mechanického poškození samotných izolačních skel, **zjištěné za přítomnosti řidiče** - v takových případech bude poznámka na dokladu **WZ** považována za reklamaci a je podkladem pro zahájení reklamačního řízení reklamačním oddělením, aniž by to musel zákazník samostatně hlásit.

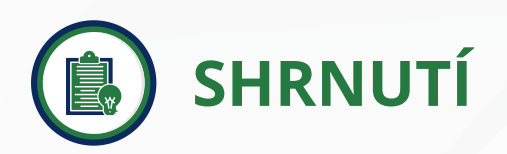

Po odeslání stížnosti bude v **Zákaznickém Panelu** k dispozici celá historie stížnosti – od okamžiku registrace až po konečné rozhodnutí.

#### Díky tomu na jednom místě najdete mimo jiné:

- >> informace o termínu plánované servisní návštěvy,
- >> upozornění na doplnění údajů, fotografií nebo nahrávek pro zprávu,
- >> vystavené doklady o odeslání nového zboží,
- žádost o vrácení reklamovaného zboží ke kontrole,
- 🔊 konečné rozhodnutí po projednání stížnosti.

Používání **Zákaznického Panelu** znamená pohodlí, transparentnost a plnou kontrolu nad procesem aplikace.

Doufáme, že Vám návod poskytne intuitivní a praktickou podporu při používání Zákaznického Panelu.

#### Děkujeme, že své reporty zadáváte sami, a přejeme Vám pohodlnou práci s naším systémem.